# Clifton Public Schools Google Classroom Navigation

### Via Computer/Browser

Managing Accounts or Adding Accounts Switching Between Two Accounts Getting into Google Classroom

# Via Apple Products (iPhone/iPad)

**Downloading the App and Joining Google Classroom** 

## **Via Android Products**

**Downloading the App and Joining Google Classroom** 

# **Google Classroom Navigation via Desktop**

# Managing Accounts or Adding Accounts

- Go to <u>www.google.com</u>
- Before using google classroom please go to the right top of the screen to make sure your child is logged into their **Clifton account.** There are two ways to do this.
  - Check the icon on the top right of the Google page. Hover over it and the log in info should show up.

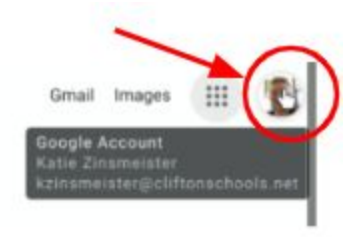

• Or click on it and see if they are logged in. This should drop down a box to show which account it is logged into. If it does not click "Manage Accounts".

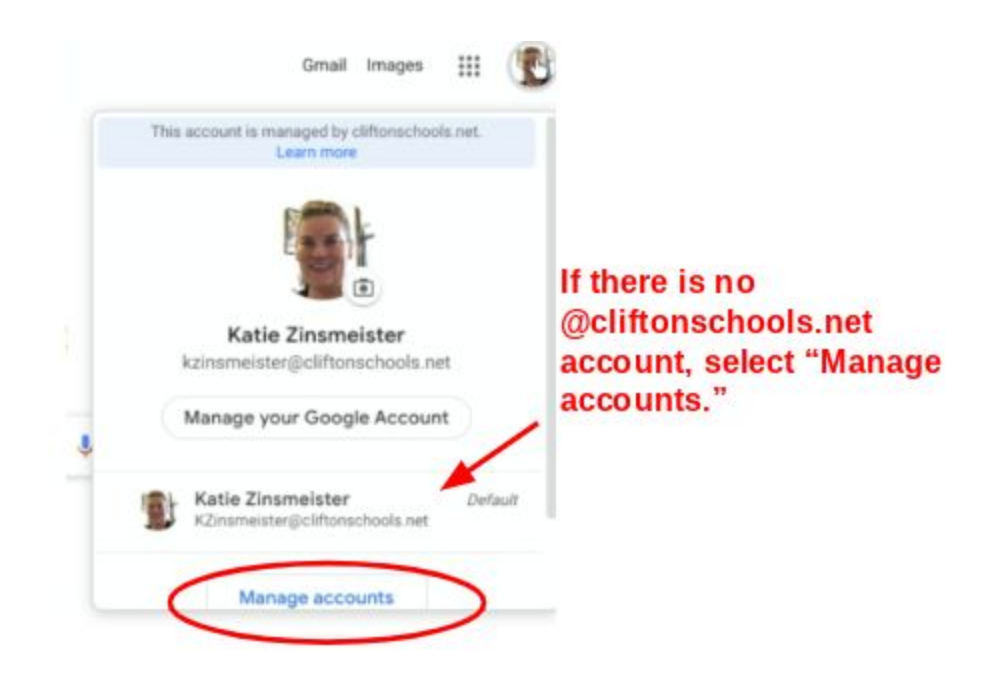

- "Manage Accounts" will allow you to add accounts to whatever device you are using if it is not logged in to your child's **Clifton Account.** 
  - Click on "Manage accounts on this device"

| Katie Zinsmeister<br>KZinsmeister@cliltonschools.net |  |  |
|------------------------------------------------------|--|--|
| Manage your Google Account                           |  |  |
| Manage accounts on this device                       |  |  |

• Click on "Add Account" (Blue + sign)

| Accounts |   |                                                      |   | + Add account                 |
|----------|---|------------------------------------------------------|---|-------------------------------|
| 5        | Ì | Katie Zinsmeister<br>kzinsmeister@cliftonschools.net | 0 | Managed by cliftonschools.net |

.

- Type in your student's Clifton log in information
  - Username is student id#@cliftonschools.net (Ex: <u>123456@cliftonschools.net</u>)
  - Click "Next"

#### Google

#### Sign in

Apps and sites can ask you for permission to use some of your Google Account info. Learn more

| If you don't want sites or apps to use your account info, | o use your account info, you can sign in as a guest or browse the web in an |  |  |  |  |
|-----------------------------------------------------------|-----------------------------------------------------------------------------|--|--|--|--|
| incognito window.                                         | Enter student login here                                                    |  |  |  |  |
| Email or phone                                            | (studentID@cliftonschools.net)                                              |  |  |  |  |
| Forgot email?                                             |                                                                             |  |  |  |  |
| Create account                                            | Next                                                                        |  |  |  |  |

- Enter the Password (whatever your child made the password)
- Click "Next"

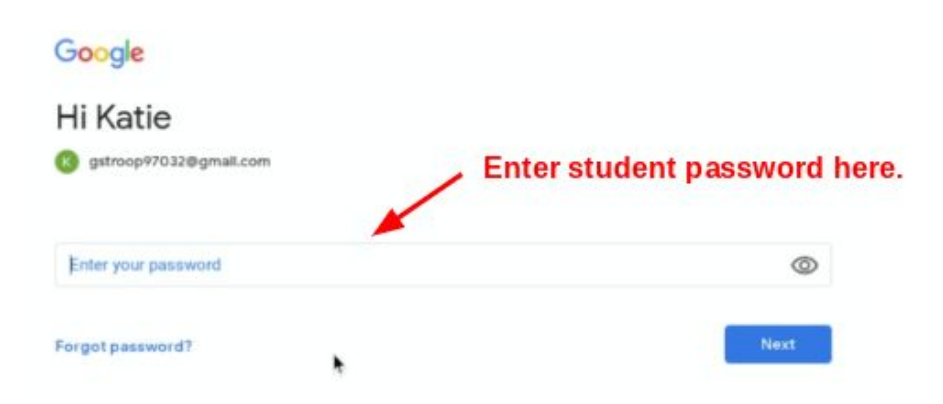

(Please note: if this is your first time logging in you must click " I Agree")

# Switching Between Two Accounts

- If you now have more than two accounts under Google.
  - Go to <u>www.google.com</u>
  - Go to the top right corner again and click on the icon.
    - If you need to switch back and forth between the two accounts, just click the account you need.
    - Again make sure your child is on their **Clifton Account**.
      - It should say @cliftonschools.net after the student username.

|   | Gmail Images                                            | ш      | 1<br>1                                                   |
|---|---------------------------------------------------------|--------|----------------------------------------------------------|
|   | This account is managed by cliftonschools<br>Learn more | .net.  |                                                          |
|   |                                                         |        |                                                          |
| 1 | Katie Zinsmeister<br>kzinsmeister@cliftonschools.net    |        |                                                          |
|   | Manage your Google Account                              |        |                                                          |
|   | Katie Zinsmeister<br>KZinsmeister@cliftonschools.net    | Defaul | Notice multiple accounts are signed in. To access Google |
|   | Katie Zinsmeister<br>gstroop97032@gmail.com             |        | Classroom, you must select your the Clifton account.     |

# Getting Into Google Classroom

- Once you are logged in to your **Clifton Account** you may click on the Google apps on the top right hand corner right next to your account icon.
  - They are nine little boxes, also known as a grid or a "waffle"

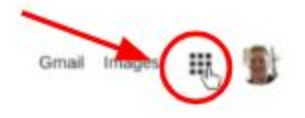

- This should drop down all the Google apps
  - Click on "Classroom"
    - It looks like a chalkboard with little people on it.

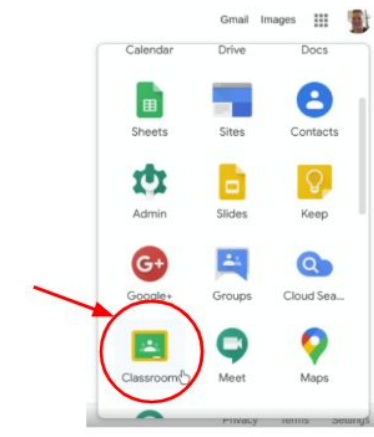

■ Click the sign next to your google account icon, top right.

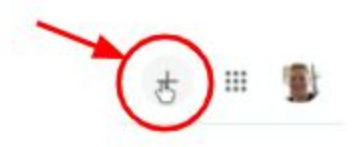

- Two options will pop up.
  - "Create class"
  - "Join class"
    - Click "Join Class."
    - Type in the class code provided by your child's teacher or Clifton documentation.
    - Click "Join." The Google Classroom will appear in your dashboard. Click on it to enter.
    - Select "Classwork" at the top of the screen to view student assignments.

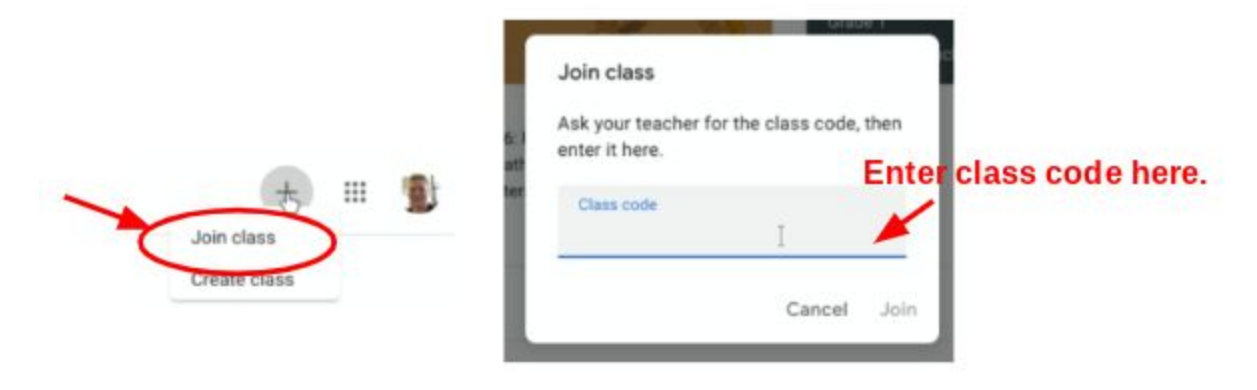

# Google Classroom Navigation via Apple Products (iPhone/iPad)

# **Downloading The App and Joining Google Classroom**

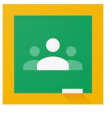

- Download the "Google Classroom" app via the App Store.
- Open the app once it has downloaded. Select "Get Started."

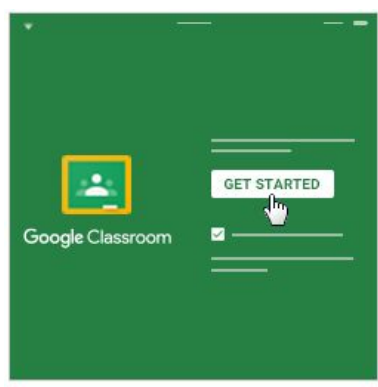

- Select "Add Account."
- Type in your student's Clifton log in information
  - Username is student id#@cliftonschools.net (Ex: <u>123456@cliftonschools.net</u>)
  - Click "Next"

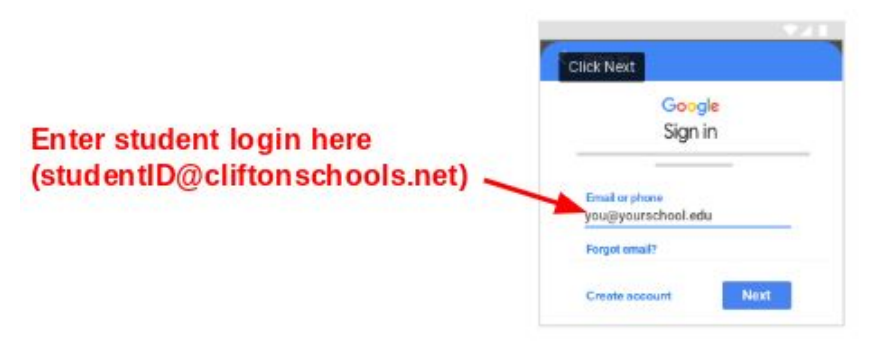

- Enter the Password (whatever your child made the password)
- Click "Next"

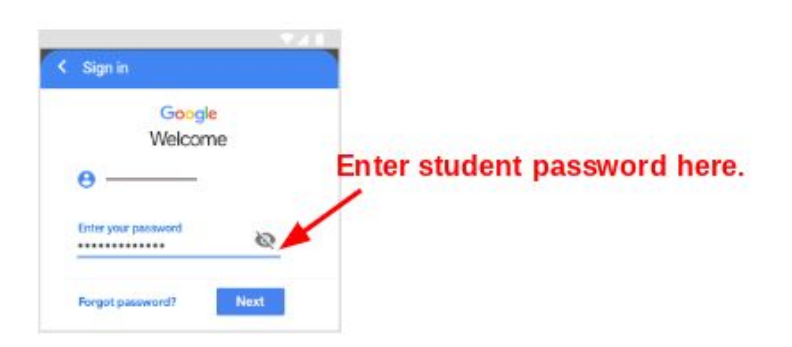

- If there is a Welcome/Terms of Service, read it and select "Accept/I Agree."
- To join the class, select the + at the top and then "Join a class."

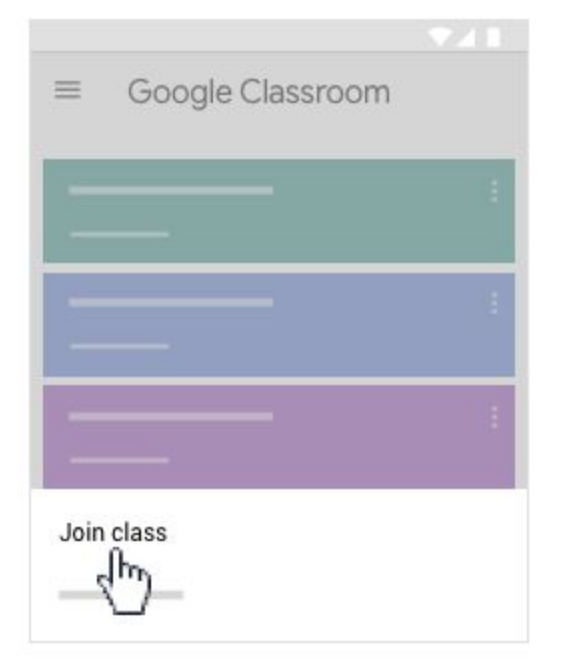

- Enter the class code provided by your child's teacher or Clifton documentation.
- Your student's class will appear in your Google Classroom Dashboard. Click on the class to enter it. Student assignments are located in the "Classwork" tab.

# Google Classroom Navigation via Android

## **Downloading The App and Joining Google Classroom**

• Download the "Google Classroom" app via the App Store for your Android device (Google Play, Galaxy

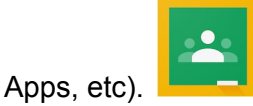

Open the app once it has downloaded. Select "Get Started."

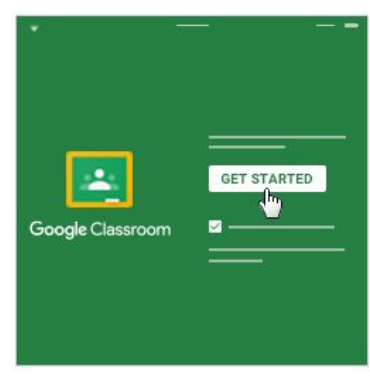

- Select "Add Account."
- Type in your student's Clifton log in information
  - Username is student id#@cliftonschools.net (Ex: <u>123456@cliftonschools.net</u>)
  - Click "Next"

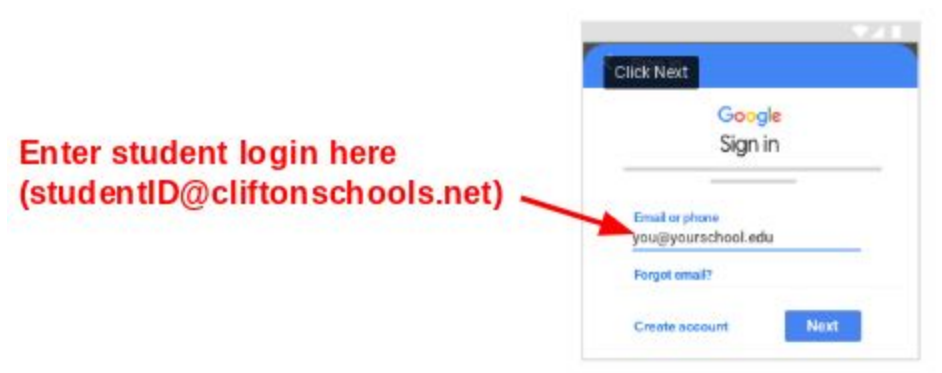

- Enter the Password (whatever your child made the password)
- Click "Next"

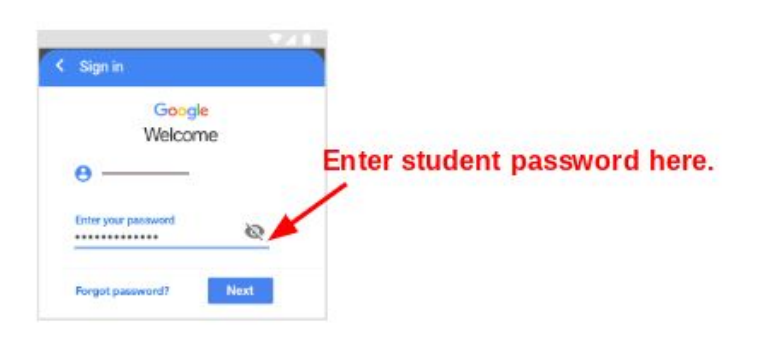

- If there is a Welcome/Terms of Service, read it and select "Accept/I Agree."
- To join the class, select the + and then "Join a class."

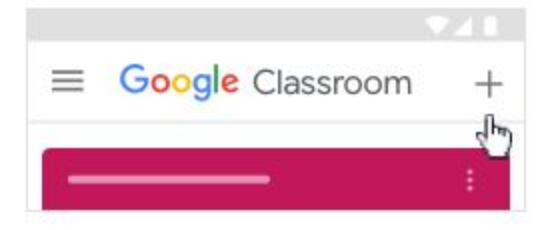

- Enter the class code provided by your child's teacher or Clifton documentation.
- Your student's class will appear in your Google Classroom Dashboard. Click on the class to enter it. Student assignments are located in the "Classwork" tab.